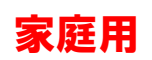

## ロイロノート・スクール 出欠カードを利用した簡単健康観察

① 教員から送付された出欠カードを表示し、選択します。

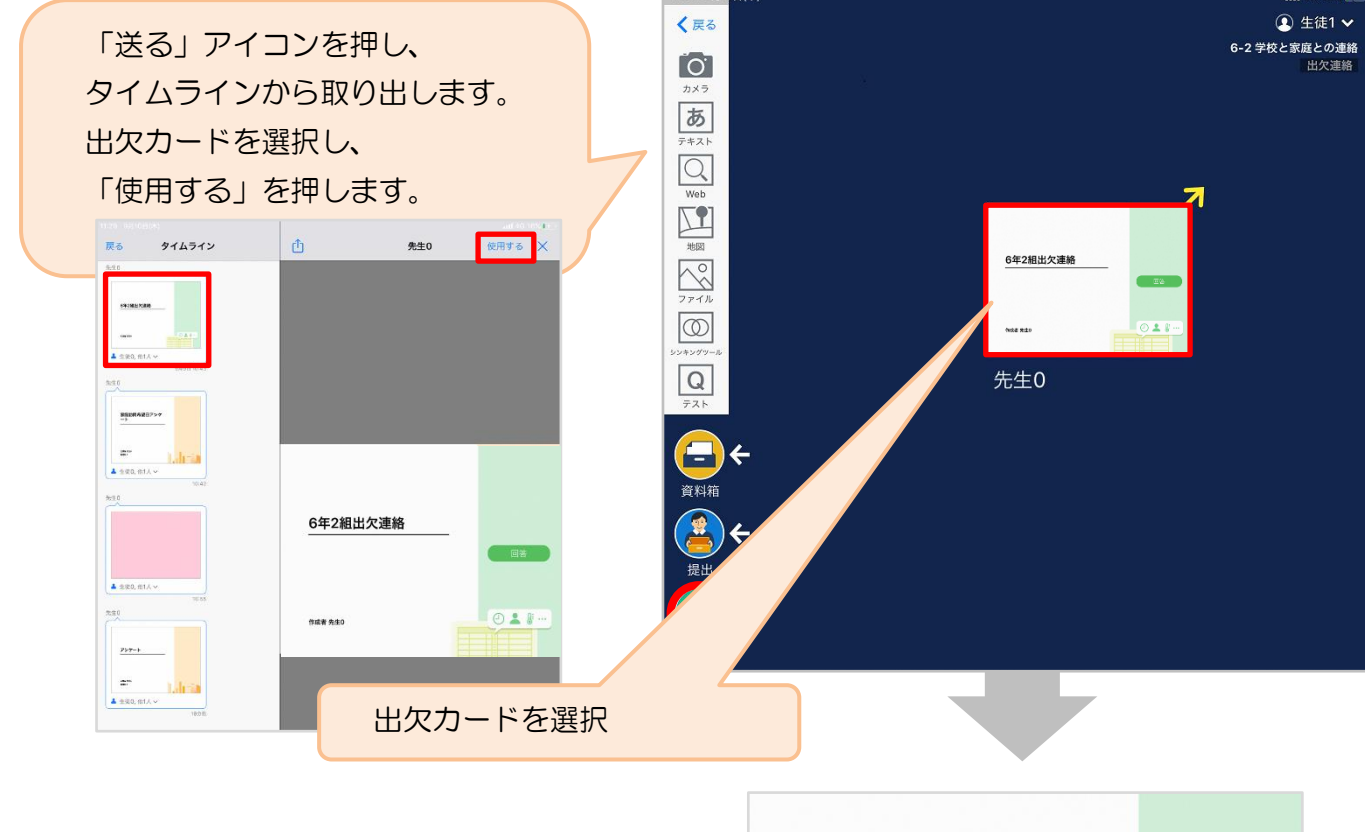

② 画面右にある「回答」を押します。

| 6年2組出欠連絡 | _   |
|----------|-----|
|          | 回答  |
|          |     |
| 作成者 先生0  | • • |
|          |     |

③ 児童生徒登録を確認(初回のみ)。

初回のみ、児童生徒の登録確認の画面が表示されます。 氏名に誤りがなければ「登録」を押します。 登録を押すと、出欠カードの回答画面に移ります。

| 登録の確認        |       |  |
|--------------|-------|--|
| 以下の名前で登録します  |       |  |
| 生徒 02(せいと02) |       |  |
|              |       |  |
|              |       |  |
|              | 52.#X |  |

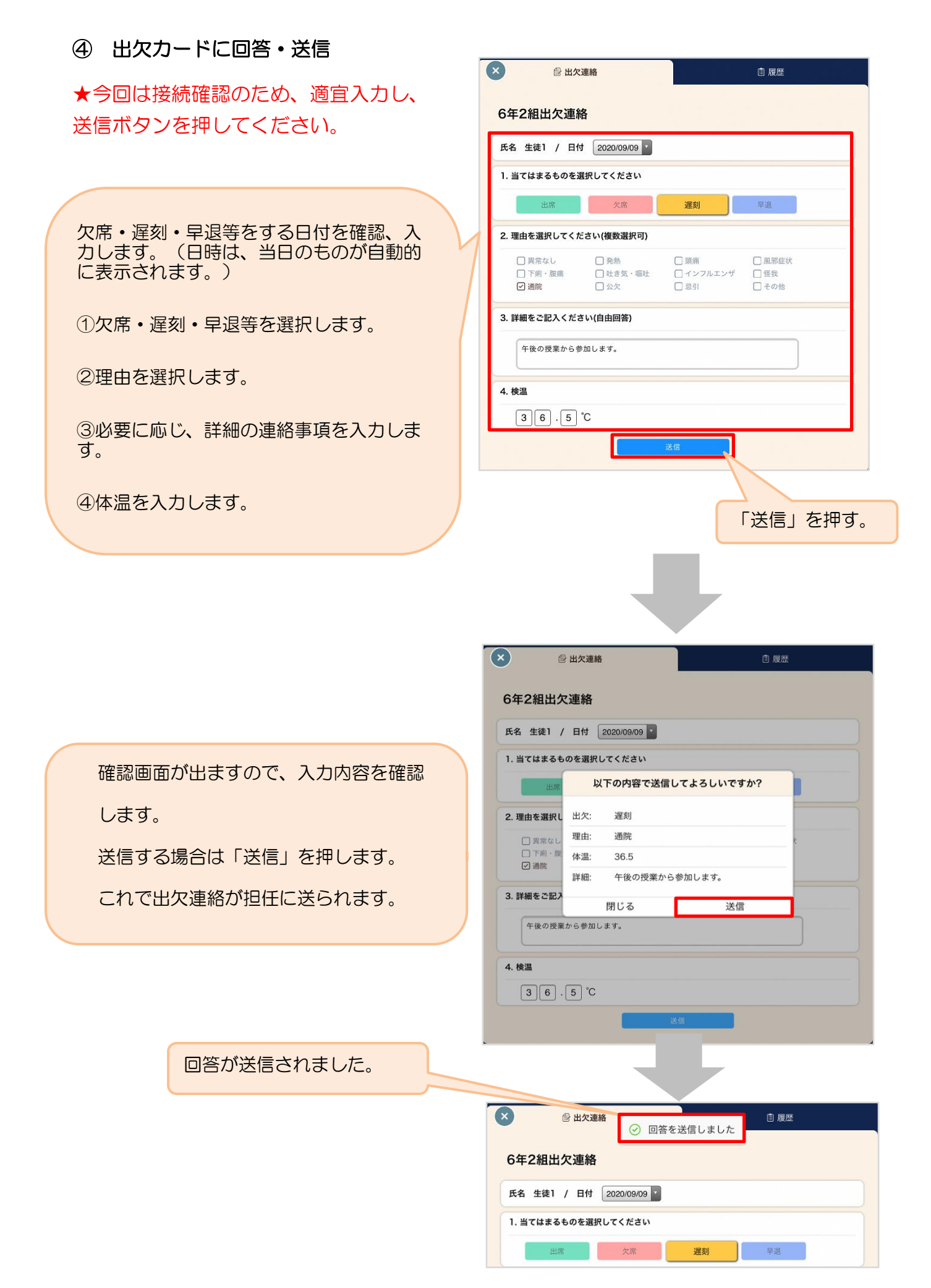